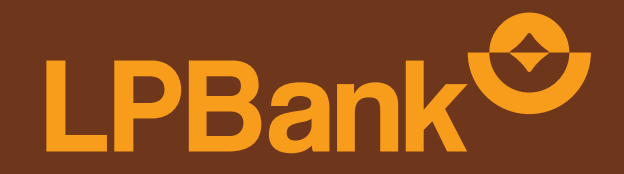

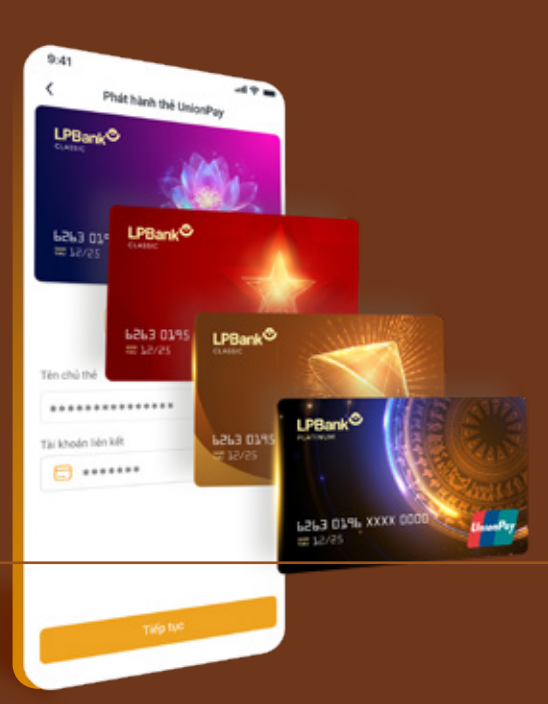

# HƯỚNG DÂN THANH TOÁN NFC (HCE) VỚI THỂ LPBANK UPI AIR CARD

Lưu ý: chức năng thanh toán HCE chỉ áp dụng trên thiết bị hệ điều hành Android

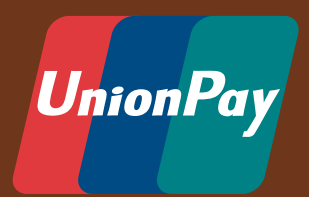

TỔNG ĐÀI CSKH: 1800 577 758 (MIỄN PHÍ) | (024) 62 668 668

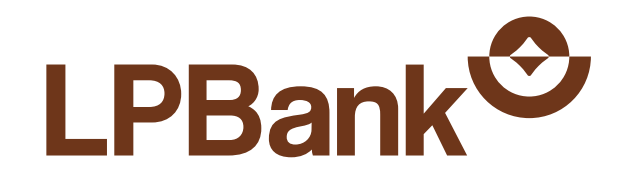

# MUC LUC

Kích hoạt chức năng thanh toán NFC trên điện thoại di động

6 Kich hoạt chức năng thanh toán NFC 6 trên Lienviet24h

# Hướng dẫn thanh toán NFC (HCE)

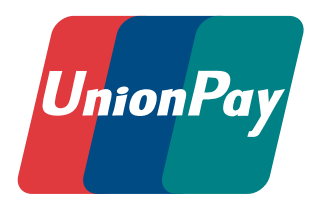

# 03

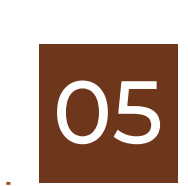

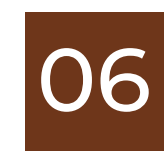

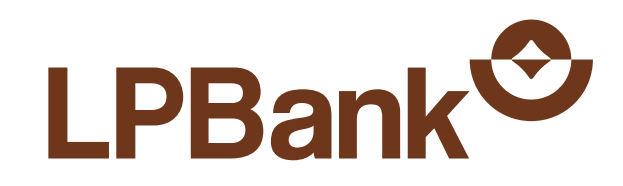

# O1 KÍCH HOẠT CHỨC NĂNG THANH TOÁN NFC TRÊN ĐIỆN THOẠI DI ĐỘNG

Để tránh trường hợp thực hiện thanh toán NFC không thành công và màn hình hiển thị lỗi màn hình trắng, khách hàng vui lòng thực hiện đầy đủ các bước kính hoạt sau:

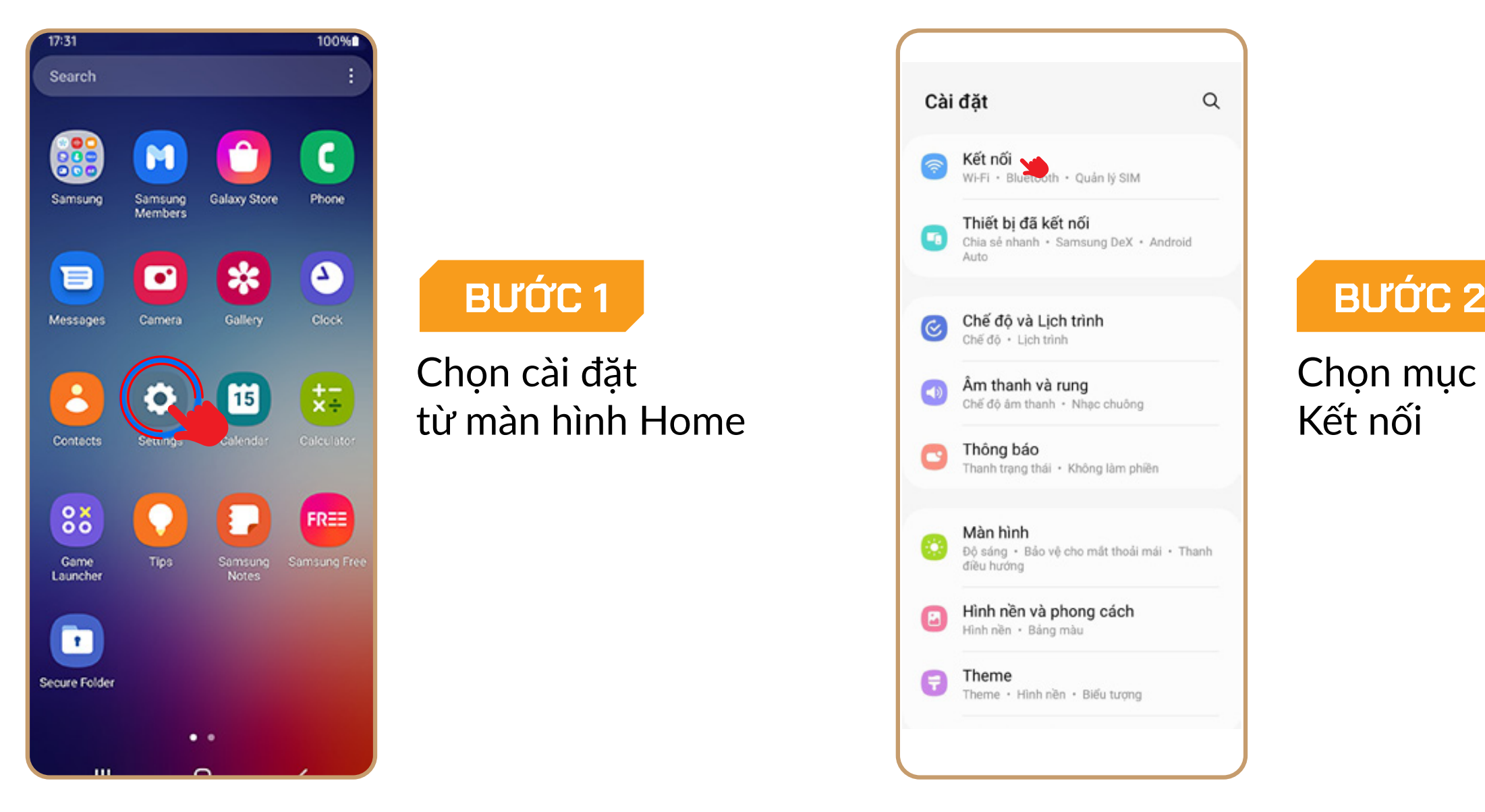

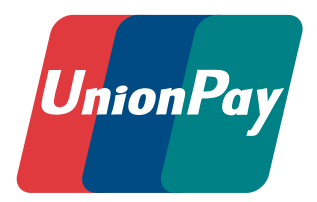

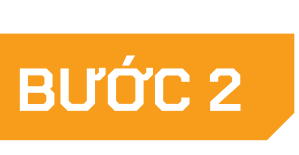

| 17:06 幸 🖻 🕄 ・                   | <b>오 알 목.</b> 네 양 네 43%을 |
|---------------------------------|--------------------------|
| < Kết nối                       | ۹                        |
| Wi-Fi                           |                          |
| Bluetooth                       |                          |
| NFC và thanh toán không<br>xúc  | tiếp 🛛 🗨                 |
| Chế độ Máy bay                  |                          |
| Quản lý SIM                     |                          |
| Các mạng di động                |                          |
| Sử dụng dữ liệu                 |                          |
| Chia sẻ kết nối internet        |                          |
| Cài đặt kết nối khác            |                          |
| Bạn đang tìm kiếm điều gì khác? |                          |

#### BƯỚC 3

Bật chức năng NFC và thanh toán không tiếp xúc

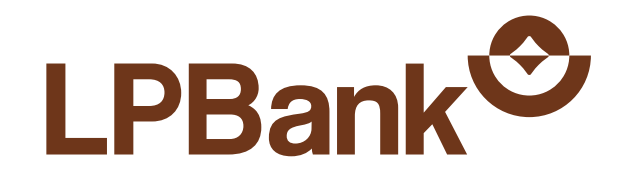

# KÍCH HOẠT CHỨC NĂNG THANH TOÁN NFC TRÊN ĐIỆN THOẠI DI ĐỘNG

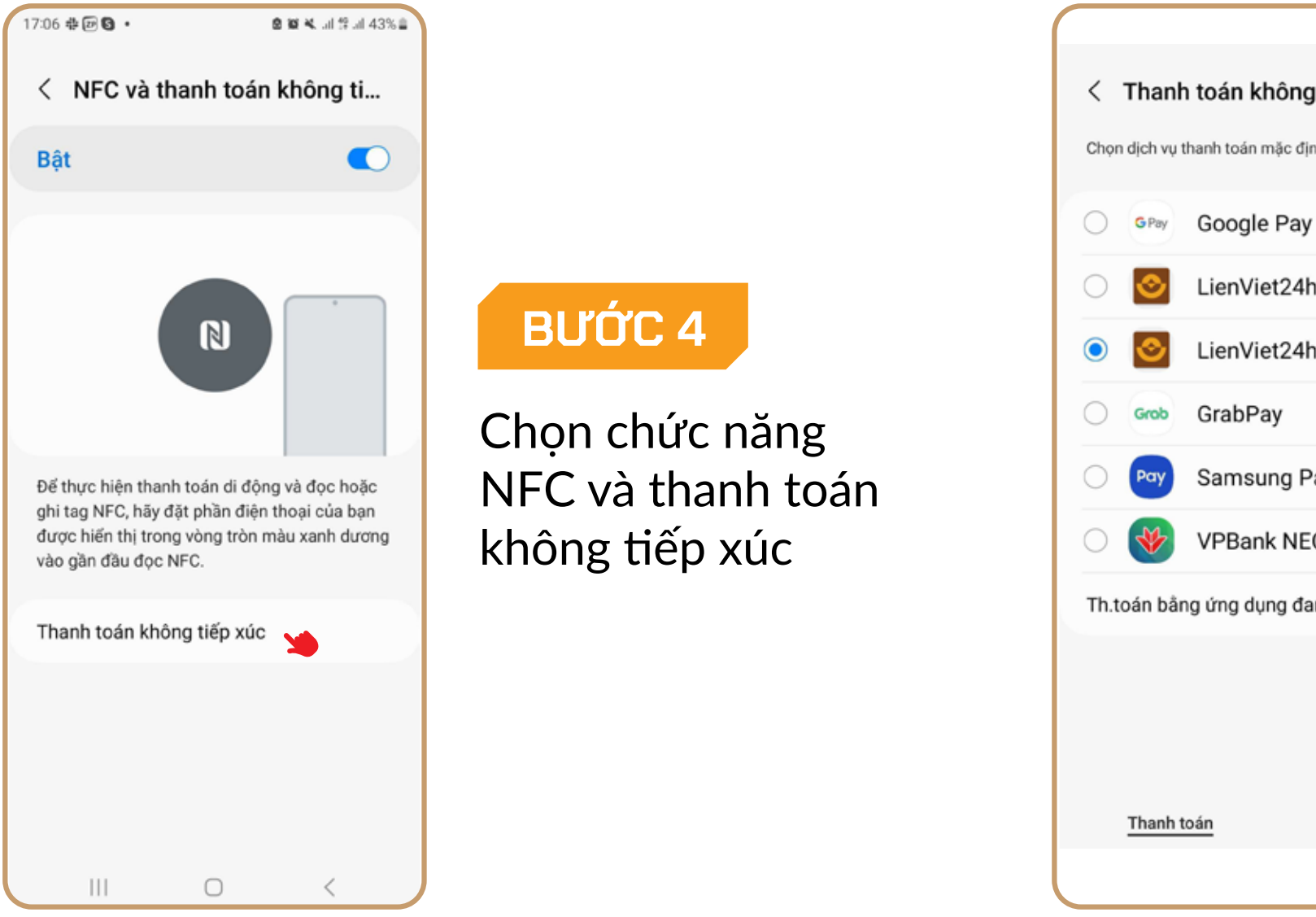

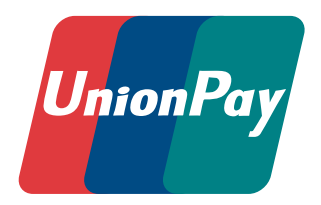

#### < Thanh toán không tiếp xúc</p> Chọn dịch vụ thanh toán mặc định của bạn.

LienViet24h

LienViet24h 🏻 🎽

Samsung Pay

VPBank NEO

Th.toán bằng ứng dụng đang mở 🛛 🚺

Khác

### BƯỚC 5

Chọn dịch vụ thanh toán mặc định là ứng dung LienViet24h

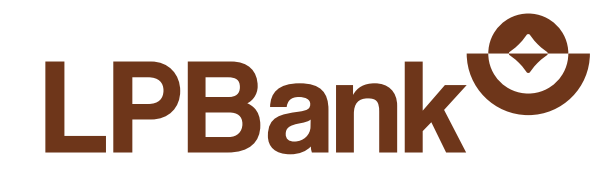

## 02. KÍCH HOAT CHỨC NĂNG THANH TOÁN NFC TRÊN LIENVIET24H

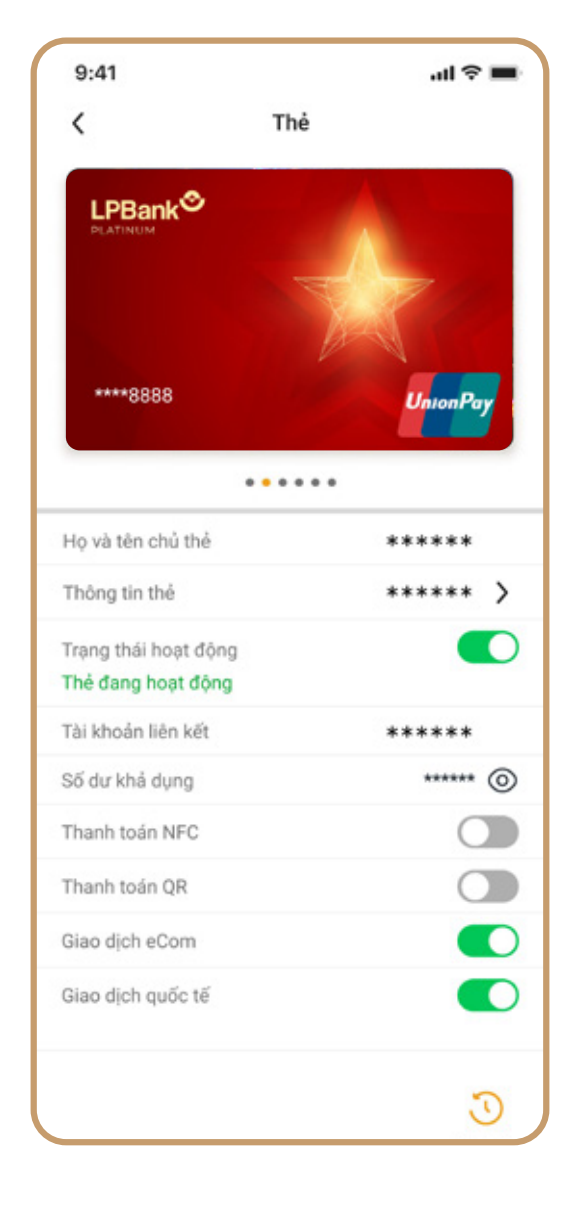

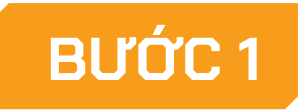

Chọn kích hoạt chức năng thanh toán NFC

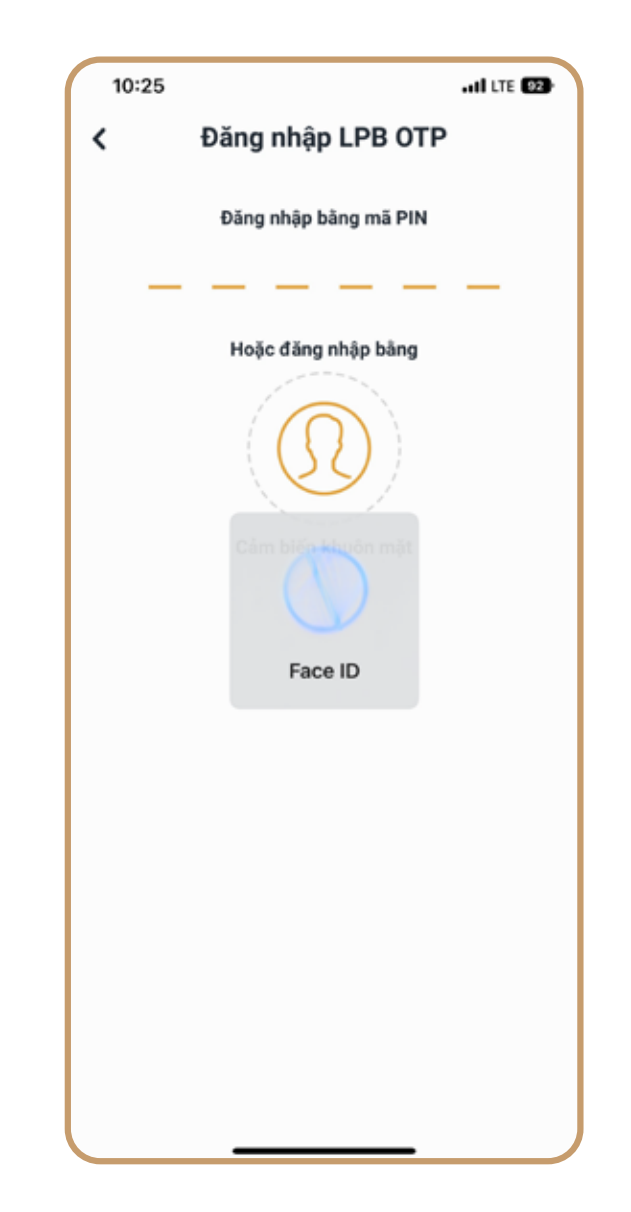

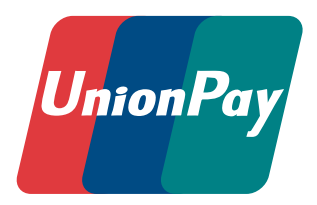

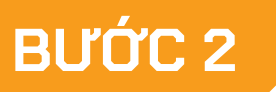

Xác nhận kích hoạt chức năng

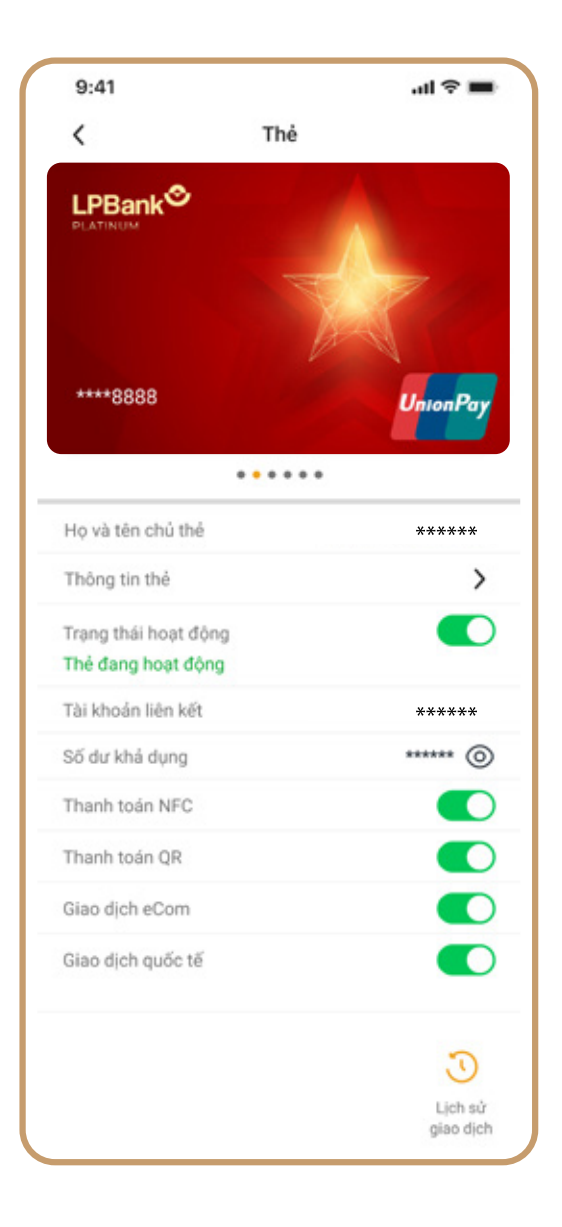

### BƯỚC 3

Chức năng thanh toán được bật thành công

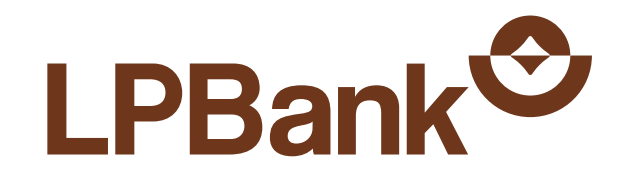

## 03. HƯỚNG DẪN THANH TOÁN NFC (HCE)

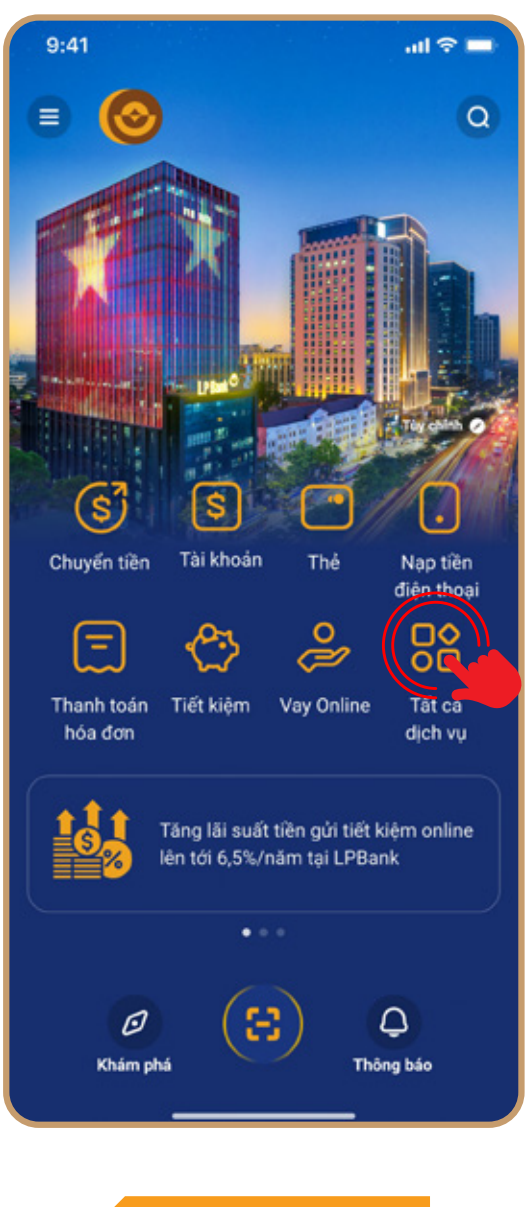

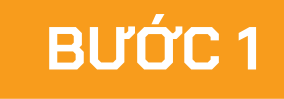

Chọn mục Tất cả dịch vụ tại Home

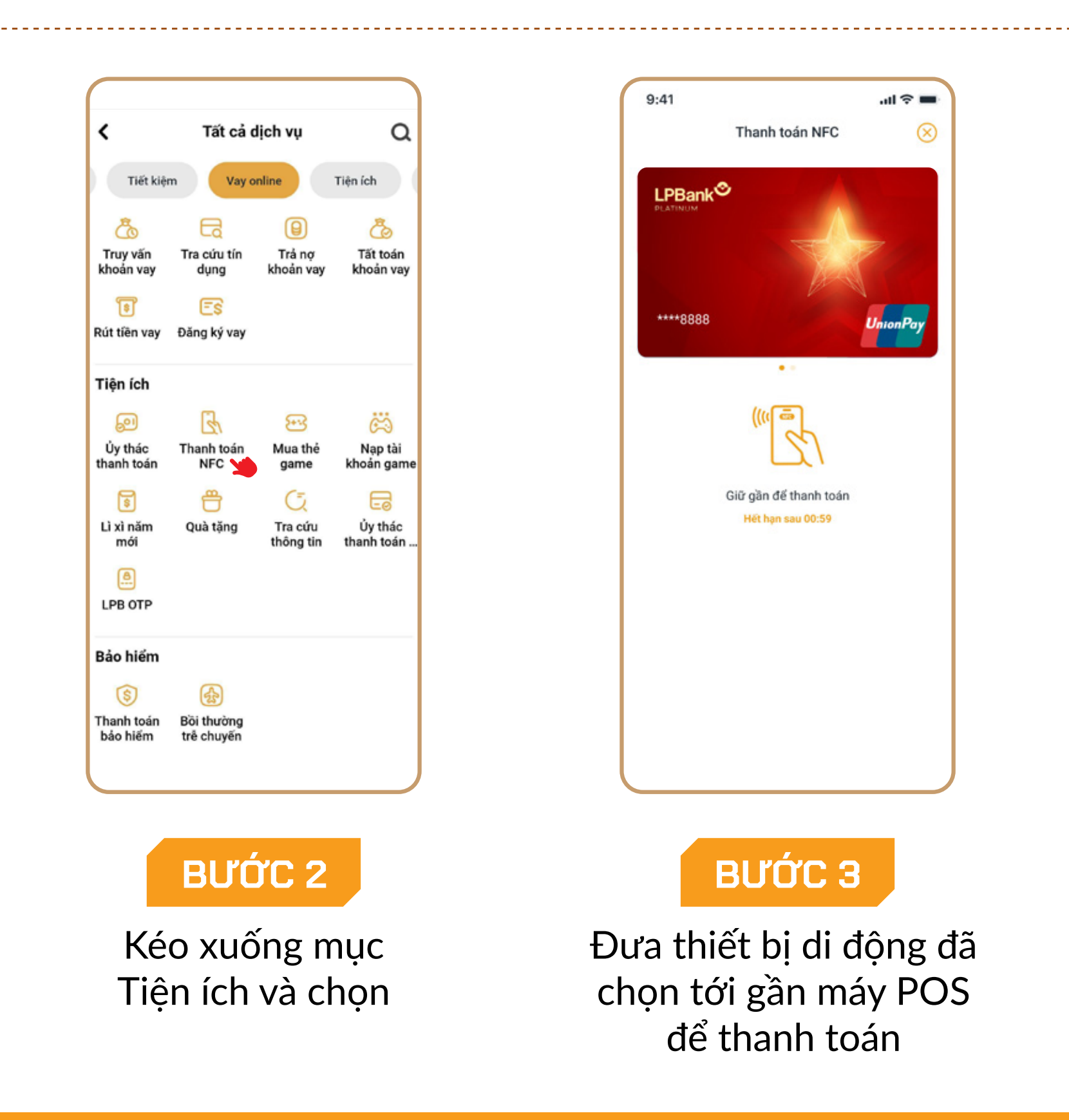

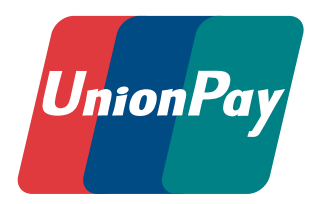

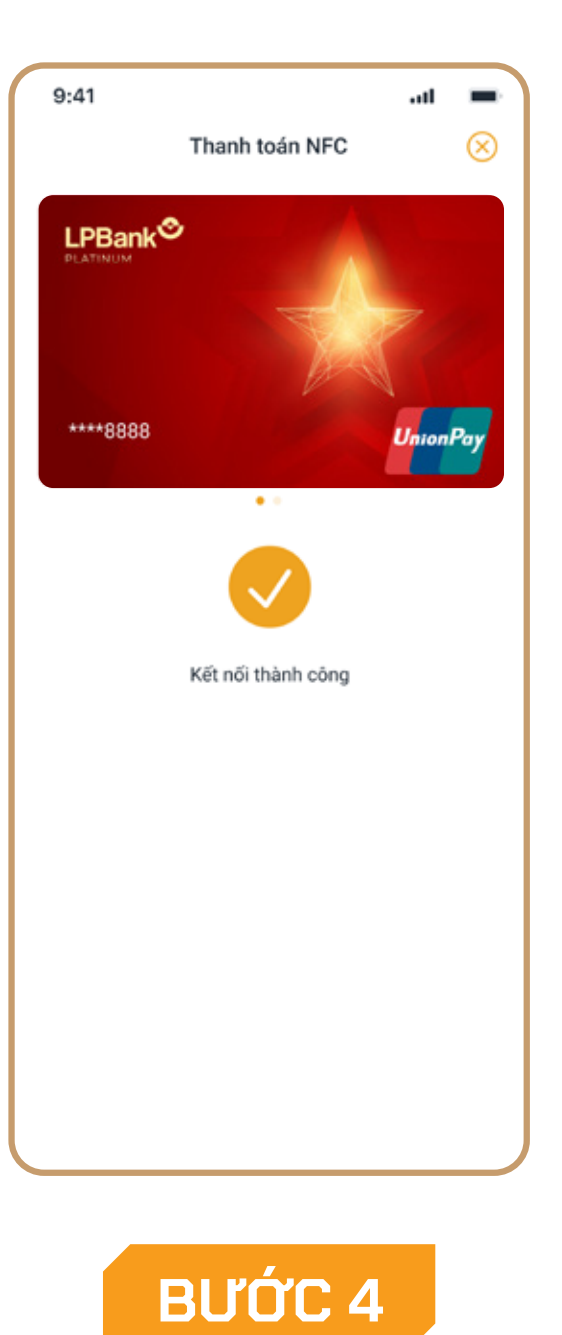

## Kết nối thành công

(Máy POS nhận thông tin giao dịch. Kết quả thực hiện giao dịch được hiển thị trên máy POS)